# **1** Requirement for Examination Report version **1**.6

- Microsoft Windows 7
- Microsoft Windows 8
- Microsoft Windows 8.1

### 2 Procedure for Examination Report version 1.6 installation

#### A. Install Microsoft .Net Framework 4.5.1

- A.1 Verify if Microsoft .Net Framework 4.5.1 has been installed
- A.2 Open "Control Panel" and then select "System and Security"
- A.3 Click "Windows Update" and then select "View update history" in the left pane.
- A.4 Check if Microsoft .Net Framework 4.5.1 has been installed successfully

|                                                                                                 | 控制台   |     | م          | > |
|-------------------------------------------------------------------------------------------------|-------|-----|------------|---|
|                                                                                                 |       |     |            | ٦ |
| 檢視更新記錄                                                                                          |       |     |            |   |
| 檢查 [狀態] 欄以確認成功安裝所有重要更新。若要移除更新,請參閱 <u>己安裝的更新</u> 。                                               |       |     |            |   |
| 疑難排解安裝更新的問題                                                                                     |       |     |            |   |
| 1/2 4 46                                                                                        | 44.55 | 폭표배 | 索牲口扣       |   |
|                                                                                                 | 17.25 | 主文性 | 艾铁口朔       |   |
| 適用於 Windows 7 x64 型象統 (KB2858725) 的 Microsoft .NET Framework 4.5.1                              | 成功    | 建議  | 22/10/2014 |   |
| KB2970228:x64 系統的 Windows 7 更新                                                                  | 成功    | 建護  | 22/10/2014 |   |
| KB2987107 : Internet Explorer 11 積存安全性更新 (適用於 x64 系統的 Windows 7)                                | 成功    | 重要  | 22/10/2014 |   |
| KB3000988:x64 系統的 Windows 7 更新                                                                  | 成功    | 建議  | 22/10/2014 |   |
| KB2978742:x64 系统的 Windows 7 安全性更新                                                               | 成功    | 重要  | 22/10/2014 |   |
| KB2891804:x64 系统的 Windows 7 更新                                                                  | 成功    | 建議  | 22/10/2014 |   |
| KB2918077:x64 系统的 Windows 7 更新                                                                  | 成功    | 建護  | 22/10/2014 |   |
| KB2864058:x64 系统的 Windows 7 安全性更新                                                               | 成功    | 重要  | 22/10/2014 |   |
| KB2862966 · x64 参统的 Windows 7 安全性更新                                                             | 成功    | 重要  | 22/10/2014 |   |
| KB2894844 · v64 多添 Windows 7 島 Windows Senver 2008 R2 SP1 的 Microsoft NFT Framework 3 5 1 安全性更新 | 成功    | 重重  | 22/10/2014 |   |
|                                                                                                 | e\$Th | 重要  | 22/10/2014 | Ŧ |
|                                                                                                 |       |     |            |   |
|                                                                                                 |       |     | 確定         |   |
|                                                                                                 |       |     |            |   |

A.5 If Microsoft .Net Framework 4.5.1 was not installed, proceed to "Windows Update" to download and install. Click "Check for update" in the left pane of Windows Update.

|                                            |                                                                                                    | - • × |
|--------------------------------------------|----------------------------------------------------------------------------------------------------|-------|
|                                            | 按全性 ▶ Windows Update                                                                                             | ٩     |
| 控制台首頁                                      | Windows Update                                                                                                   | 0     |
| 檢查更新                                       |                                                                                                    |       |
| 變更設定                                       | 「二 二 二 二 二 二 二 二 二 二 二 二 二 二 二 二 二 二 二                                                                           |       |
| 檢視更新記錄                                     |                                                                                                    |       |
| 還原隱藏的更新                                    |                                                                                                    |       |
| 更新:常見問題集                                   |                                                                                                    |       |
|                                            | 最近的更新檢查: 6/10/2014 18:18<br>已安裝更新: 6/10/2014 18:58。檢視更新記錄<br>接收更新: 僅適用於 Windows。<br>取得其他 Microsoft 產品的更新。 了解詳細資料 |       |
| 請參閱<br>已安裝的更新<br>🍕 Windows Anytime Upgrade |                                                                                                    |       |

A.6 Wait until checking completed, verify if the "Microsoft .Net Framework 4.5" has been selected as shown. Click "Install" button to start installation of the update patch(es).

| 00-     | 登制台 → 系統及安全性 → Windows Update → 攫取要安装的更新                             | <ul> <li>◀</li> <li>✓</li> <li>✓</li></ul> |       |
|---------|----------------------------------------------------------------------|----------------------------------------------------------------------------------------------------|-------|
| 選取您     | 要安裝的更新                                                               |                                                                                                    |       |
|         | ☑ 名稱 ^                                                               | 大小                                                                                                    |       |
| 重要 (1)  | Windows 7 (1)                                                        | <b>^</b>                                                                                                    |       |
| 選擇性 (1) | ☑ 適用於 Windows 7 x64 型系統 (KB2858725) 的 Microsoft .NET Framework 4.5.3 | L 53.0 MB                                                                                                    |       |
|         |                                                                      | 總共選取:1個重要更新                                                                                                    | 確定 取消 |

#### B. Install SAP Crystal Reports runtime engines for .Net Framework

- B.1 Verify if you have the SAP Crystal Reports runtime engines for .Net Framework installed
  - B.1.1 Open "Control Panel", select "Programs"
  - B.1.2 Click "Program and Features"

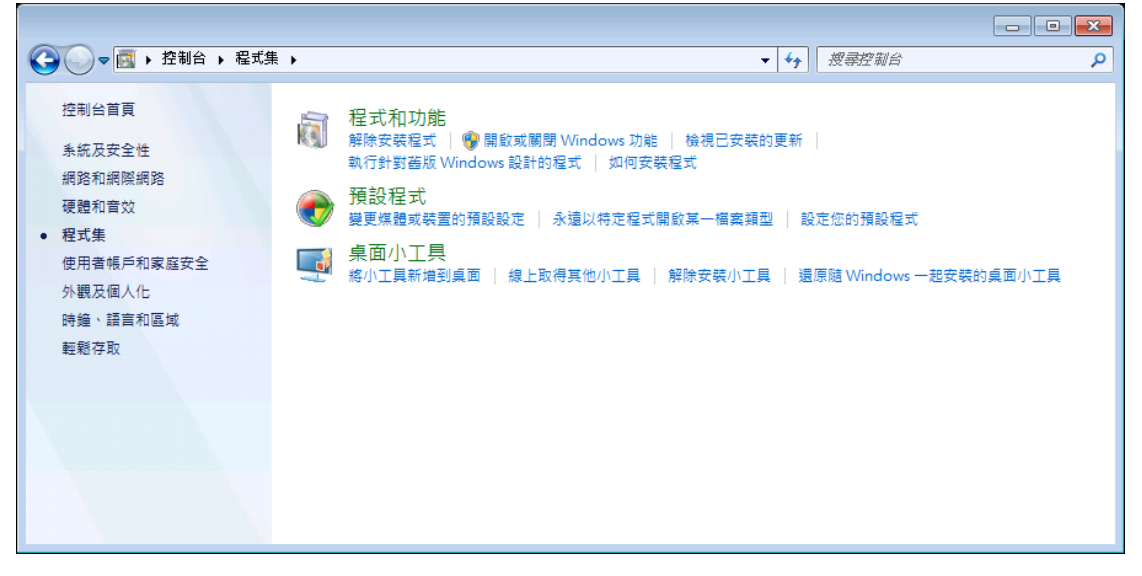

B.1.3 Check if "SAP Crystal Reports runtime engines for .Net Framework" has been installed

|                                        | 集 ▶ 程式和功能                                                      | <ul> <li>▼</li> <li>4</li> <li> <i>授尋 程式和功能</i> </li> </ul> | <b>-</b> × |
|----------------------------------------|----------------------------------------------------------------|-------------------------------------------------------------|------------|
| 控制台首頁<br>檢視安裝的更新<br>⑲ 開啟或關閉 Windows 功能 | 解除安裝或變更程式<br>若要解除安裝程式,請從清單選取程式,然後按一下[解除安裝                      | <b>茵∖[</b> 亸更] 或 [修復]。                                      |            |
|                                        | 組合管理 ▼ 解除安裝 變更 修復                                              |                                                             | = • 🕡      |
|                                        | 名稱                                                             | 發行者                                                         | 安裝於大       |
|                                        | Nicrosoft .NET Framework 4.5.1                                 | Microsoft Corporation                                       | 22/10/2014 |
|                                        | B Microsoft Office Professional 2007                           | Microsoft Corporation                                       | 6/8/2013   |
|                                        | SAP Crystal Reports runtime engine for .NET Framework (        | SAP                                                         | 22/10/2014 |
|                                        | 😸 Virtual Clone Drive                                          | Elaborate Bytes                                             | 6/8/2013   |
|                                        | ₹ VMware vCenter Converter Standalone                          | VMware, Inc.                                                | 18/8/2014  |
|                                        | •                                                              |                                                             | •          |
|                                        | SAP 產品版本: 13.0.10.1385 大小: 214<br>說明連結: http://support.busines | MB                                                          |            |

- B.2 If "SAP Crystal Reports runtime engines for .Net Framework" was not installed, install it using the provided installation file or download the installation file from http://scn.sap.com/docs/DOC-7824
- B.3 Before install the SAP Crystal Reports runtime engines for .Net Framework", Open "Control Panel" and then select "System" to confirm your system

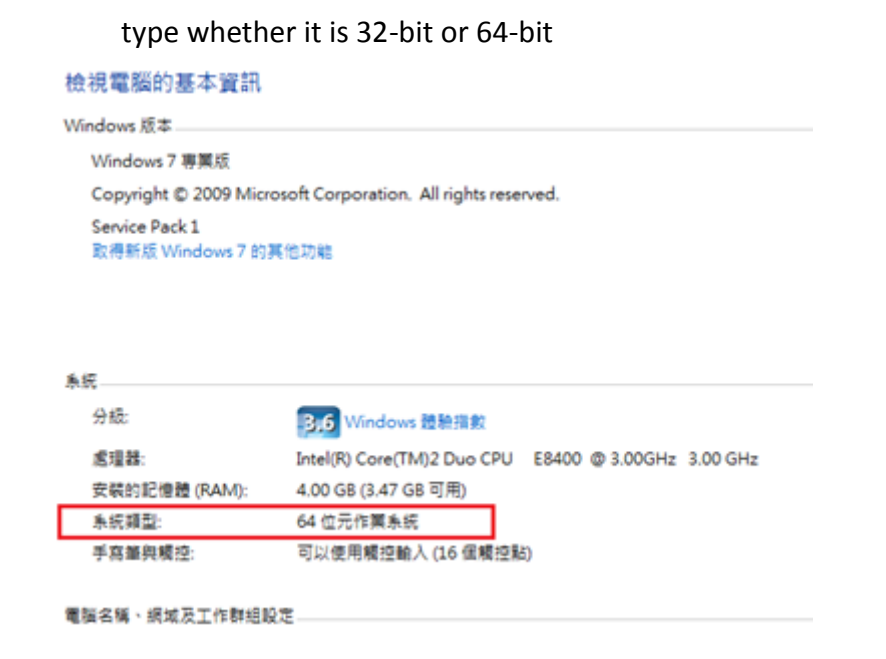

- B.4 Extract the Crystal Report Runtime installation file for 32-bit or 64-bit Windows from corresponding zip files
- B.5 Double click the installation file for Crystal Report Runtime to start and then follow instruction shown to complete the installation

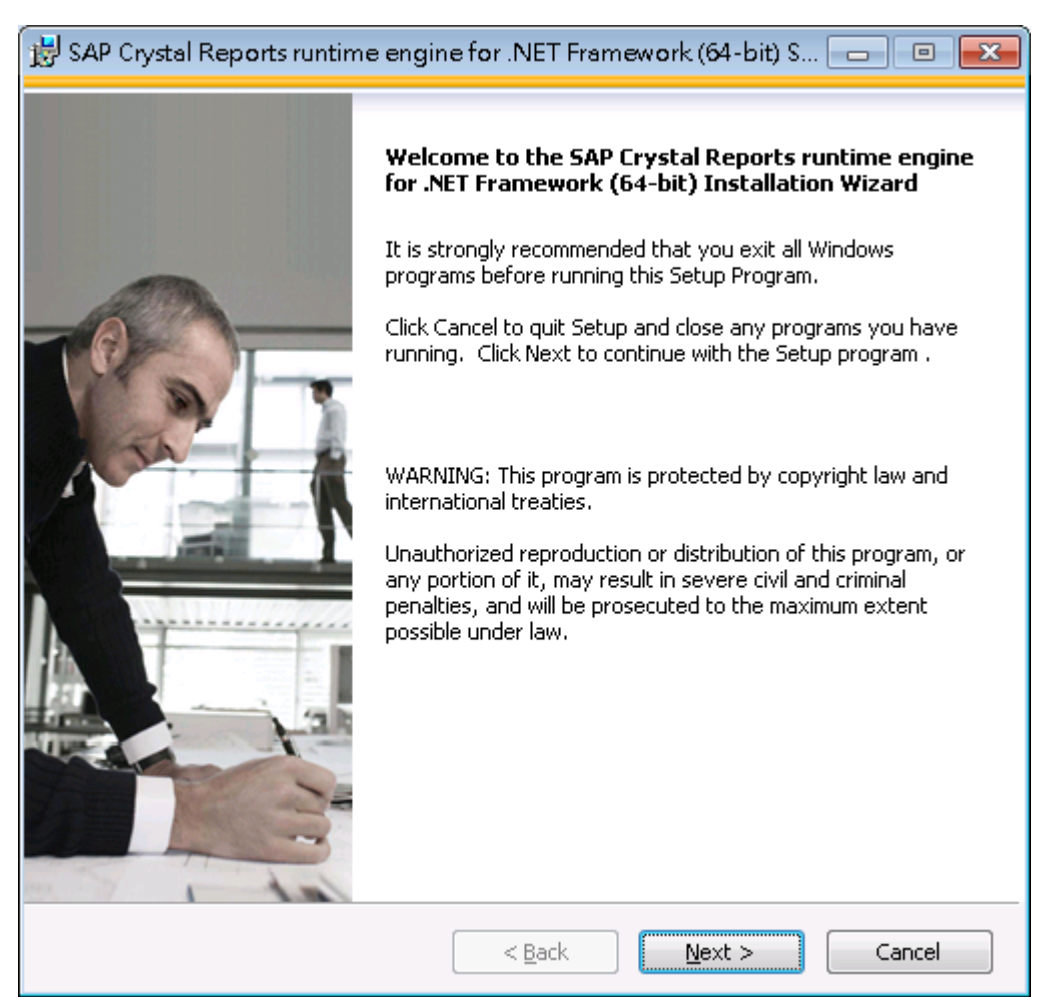

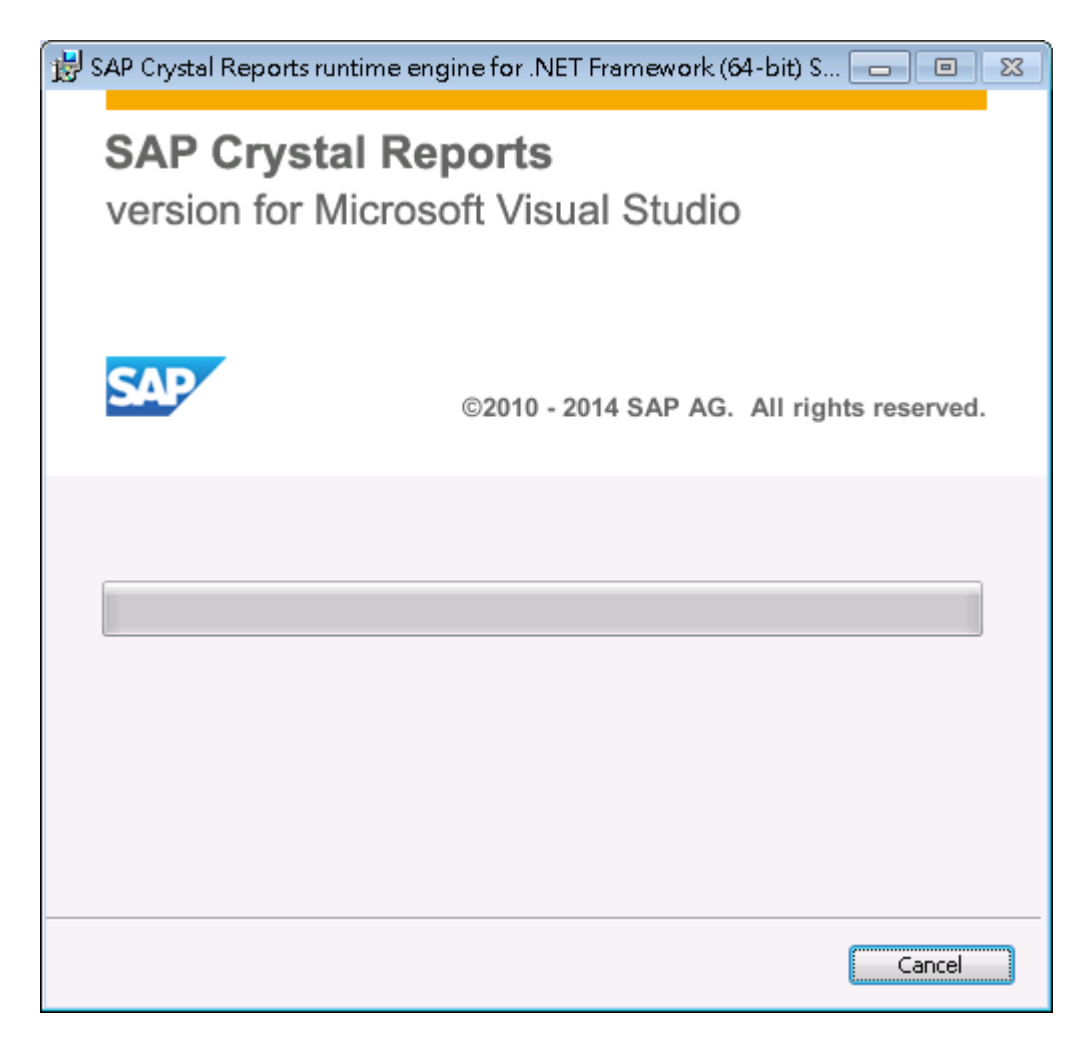

| 😌 使用者帳戶控制                         |                                                                                                    | X                                                                                                    |
|-----------------------------------|----------------------------------------------------------------------------------------------------|----------------------------------------------------------------------------------------------------|
| 👔 您是否要                            | 紀許下列積                                                                                                    | 記式在這部電腦上安裝軟體?                                                                                                    |
| <b>■</b><br>■<br>■<br>■<br>■<br>■ | 2式名稱:<br>1.驗證的發行者:<br>18案來源:<br>2式位置:<br>1.<br>1.<br>1.<br>1.<br>1.<br>1.<br>1.<br>1.<br>1.<br>1.<br>1.<br>1.<br>1. | SAP Crystal Reports runtime engine for<br>.NET Framework (64-bit) Setup<br>SAP AG<br>此電腦上的硬碟<br>安裝<br>13.0.10.1385<br>SAP<br>英文 (美國)<br>C:\Users\admin\Desktop\CRforVS_redist<br>證的資訊 |
| ▲ 陽藏詳細資料(                         | <u>(D)</u>                                                                                                    | 是① 香(N)                                                                                                    |
|                                   |                                                                                                    | 變更這些通知顯示的時機                                                                                                    |

| 😸 SAP Crystal Reports runtime engine for .NET Framework (64-bit) S 👝 📧 |
|------------------------------------------------------------------------|
| SAP Crystal Reports<br>version for Microsoft Visual Studio             |
| ©2010 - 2014 SAP AG. All rights reserved.                              |
| Copying new files<br>File: mfc80JPN.dll, Directory: , Size: 49152      |
| Time remaining: 17 seconds                                             |
| Cancel                                                                 |

| 😸 SAP Crystal Reports runtime | engine for .NET Framework (64-bit) S 👝 😐 🕺                                                         |  |  |  |
|-------------------------------|----------------------------------------------------------------------------------------------------|--|--|--|
|                               | SAP Crystal Reports runtime engine for .NET<br>Framework (64-bit) has been successfully installed. |  |  |  |
|                               |                                                                                                    |  |  |  |
|                               |                                                                                                    |  |  |  |
|                               | < <u>B</u> ack <b>Einish</b> Cancel                                                                |  |  |  |

### C. Uninstall the previous version Examination Report (if available)

- C.1 Open "Control Panel", select "Programs".
- C.2 Click "Program and Features"

|                                                                                          | <ul> <li>▼ 4) / 授尋控制台</li> </ul>                                                                                                    | <del>-</del> |
|------------------------------------------------------------------------------------------|----------------------------------------------------------------------------------------------------|--------------|
| 控制台首頁<br>系統及安全性<br>網路和網際網路<br>硬體和音效<br>• 程式集<br>使用者帳戶和家庭安全<br>外觀及個人化<br>時鐘,語音和區域<br>輕鬆存取 | <ul> <li> <b>記式和功能</b> <i>解除安装程式</i> ● 開設或顧問 Windows 功能   檢視已安裝的更新           執行針對蓋版 Windows 設計的程式   如何安裝程式<br/>預設程式<br/>建更煤體或裝置的預設設定   永遠以符定程式開設某一檔案類型   設定您的預設程式<br/>桌面小工具<br/>將小工具新増到桌面   線上取得其他小工具   解除安裝小工具   還原随 Windows 一起安裝的桌面         </li> </ul> | 和小工具         |

C.3 Select "Examination Report" from the program list and then click "Uninstall" above the list

| ~~~                                  |                                                                                                    |                                       |           |                         |           |
|--------------------------------------|----------------------------------------------------------------------------------------------------|---------------------------------------|-----------|-------------------------|-----------|
| 〇〇〇〇〇〇〇〇〇〇〇〇〇〇〇〇〇〇〇〇〇〇〇〇〇〇〇〇〇〇〇〇〇〇〇〇 | 集 ▶ 程式和功能                                                                                                    |                                       |           | <b>▼</b> 4 <sub>7</sub> | 搜尋程式和功能 🔎 |
| 檔案(F) 編輯(E) 檢視(V) 工具                 | ① 說明(出)                                                                                                    |                                       |           |                         |           |
| 控制台首頁<br>檢視安裝的更新                     | 解除安裝或變更程式<br>若要解除安裝程式,請從清單攝取程式,然後按一下[解]                                                                                                    | 徐安装]、[變更] 或 [修復]。                     |           |                         |           |
| 💡 開啟或關閉 Windows 功能                   |                                                                                                    |                                       |           |                         |           |
| 從網路安裝程式                              | 組合管理 ▼ 解除安裝 變更 修復                                                                                                    |                                       |           |                         | 1 🛛 🕶 🔞   |
|                                      | 名稱                                                                                                    | 發行者                                   | 安裝於       | 大小                      | 版本 ^      |
|                                      | Count Report New York State 200                                                                                                    | Roman Tapata                          |           |                         | E         |
|                                      | C. S. MR. Holms, "Advanced 15, 32 Test                                                                                                    | diverse and the second of             |           |                         |           |
|                                      | Contractor Contractor                                                                                                    | 100710                                |           |                         |           |
|                                      | Examination Report ver 1.6                                                                                                    | emsd                                  | 21/1/2015 | 212 MB                  | 1.06.0002 |
|                                      | Contraction (1910)                                                                                                    | Mediano, Inc.                         |           |                         |           |
|                                      | and the second second sec | The OWN Trees                         |           |                         |           |
|                                      | <ul> <li>Transfer Transm</li> </ul>                                                                                                    | Transport on                          |           |                         |           |
|                                      | P.P. Conc. Stationer Dispersite                                                                                                    | Transfer Transact                     | 10100     |                         |           |
|                                      | the second second second second second second second second second second second second second second second se                                                                                                    | The second second                     |           |                         |           |
|                                      | and the second second sec | the same state and                    |           |                         |           |
|                                      | •                                                                                                    | III                                   |           |                         |           |
|                                      | emsd 產品版本: 1.06.0002 支援<br>說明連結: http://www.emsd.com                                                                                                    | 連結: http://www.emsd.com<br>大小: 212 MB |           |                         |           |

C.4 Follow the on screen instruction to complete the process.

#### D. Install the Examination Report ver 1.6

- D.1 Extract the "exampt\_setup.exe" and User Guide from the downloaded exampt\_setup.zip file.
- D.2 Select "exampt\_setup.exe" and right click to choose the "Run as System Administrator" from the menu to start the installation process.

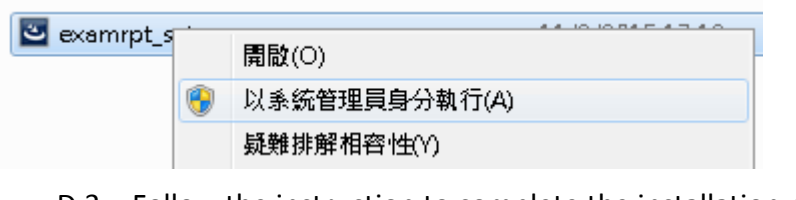

D.3 Follow the instruction to complete the installation process.

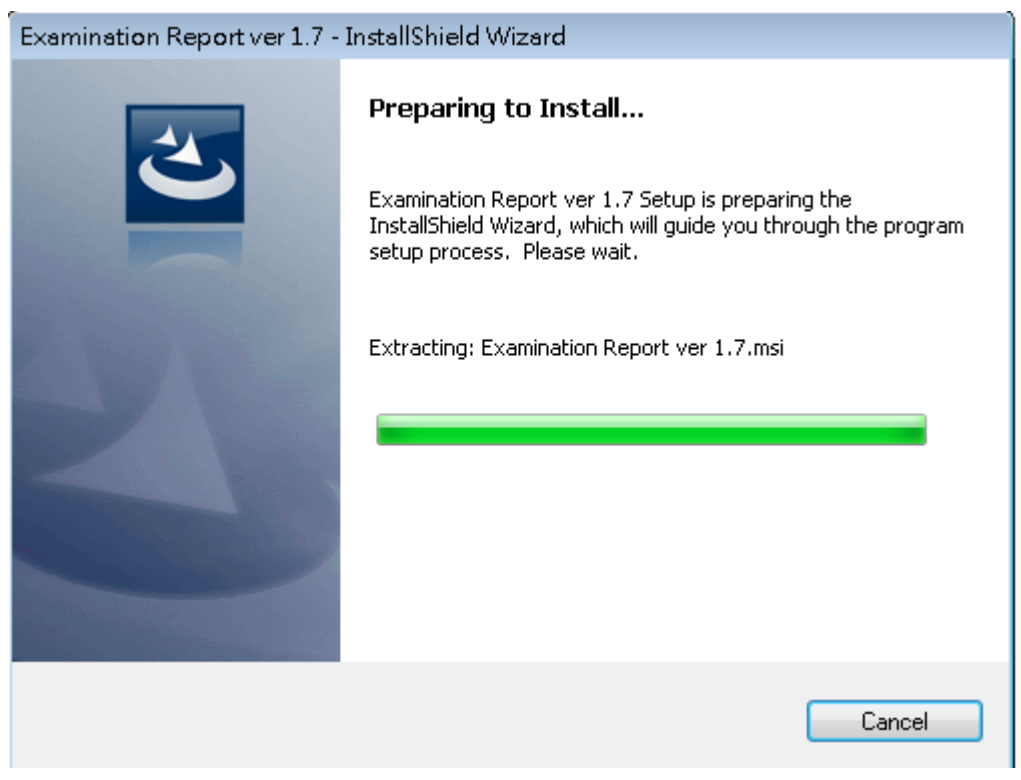

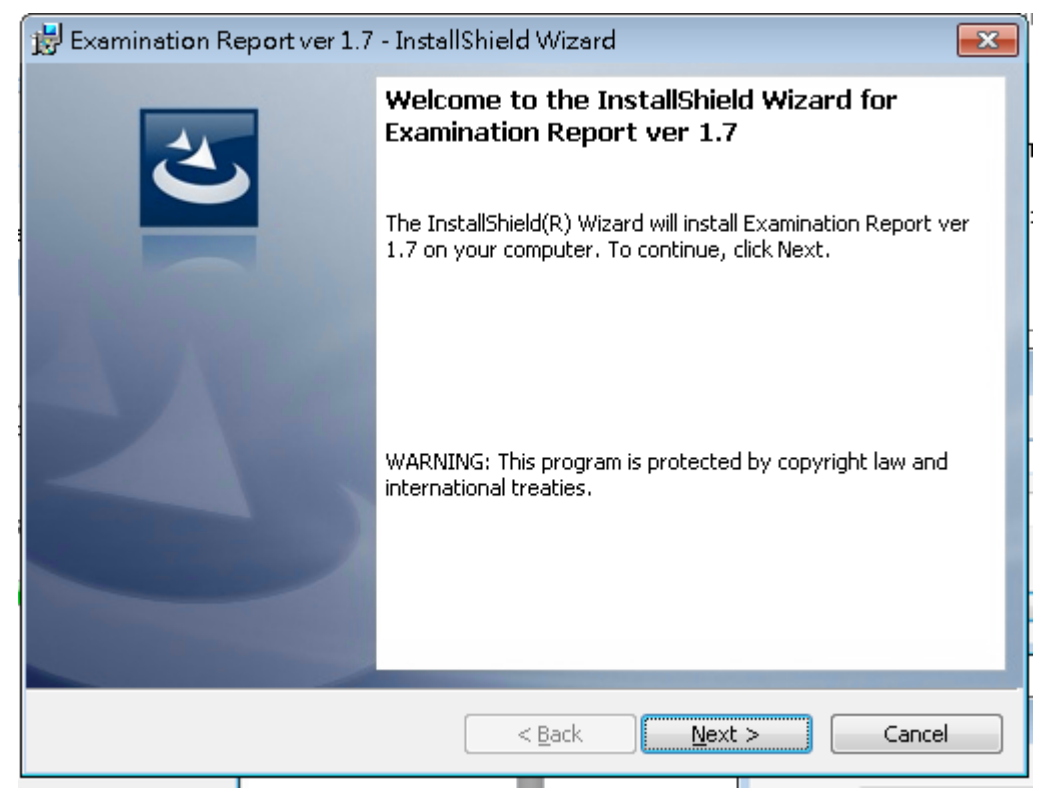

| Ready to Install the Program The wizard is ready to begin installation.                                           |
|----------------------------------------------------------------------------------------------------|
| The wizard is ready to begin installation.                                                                        |
|                                                                                                    |
| If you want to review or change any of your installation settings, click Back. Click Cancel to exit the wizard.   |
| Current Settings:                                                                                                 |
| Setup Type:                                                                                                    |
| Typical                                                                                                    |
| Destination Folder:                                                                                               |
| C:\Program Files (x86)\emsd\Examination Report\                                                                   |
| User Information:                                                                                                 |
| Name: EMSD                                                                                                    |
| Company: EMSD                                                                                                    |
|                                                                                                    |
| < Back Install Cancel                                                                                             |
|                                                                                                    |
| 😸 Examination Report ver 1.7 - InstallShield Wizard 📃 📼 💌                                                         |
| Installing Examination Report ver 1.7                                                                             |
| The program features you selected are being installed.                                                            |
| Please wait while the InstallShield Wizard installs Examination Report ver<br>1.7. This may take several minutes. |
| Status:                                                                                                    |
| Validating install                                                                                                |
|                                                                                                    |
|                                                                                                    |
|                                                                                                    |
|                                                                                                    |
|                                                                                                    |
|                                                                                                    |
|                                                                                                    |
|                                                                                                    |

| 😸 Examination Report ver 1.7 - InstallShield Wizard 🔤 |                                                                                                    |  |  |  |
|-------------------------------------------------------|----------------------------------------------------------------------------------------------------|--|--|--|
|                                                       | InstallShield Wizard Completed<br>The InstallShield Wizard has successfully installed Examination<br>Report ver 1.7. Click Finish to exit the wizard. |  |  |  |
| 2                                                     |                                                                                                    |  |  |  |
|                                                       | < <u>B</u> ack <b>Einish</b> Cancel                                                                                                    |  |  |  |

D.4 The Exam Report icon should found in the desktop after the installation completed.

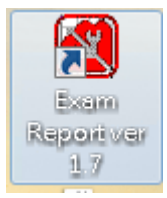

### **3** Operation of Examination Report

- 3.1 Double-click the Exam Export icon to start the program
- 3.2 Input the RC code and Password to login the application. If the latest component list is required, check the "download component list" and click "OK" to proceed.

| Examination Report - Login              |  |
|-----------------------------------------|--|
| RC Code -                               |  |
| Password                                |  |
| 🗖 download component list 🛛 OK 🛛 Cancel |  |

| Examination Report - Login              |
|-----------------------------------------|
| RC Code -                               |
| Password                                |
| ☑ download component list OK Cancel     |
| Examination Report - Login              |
| RC Code - EMSD                          |
| Password                                |
| 🔽 download component list 🛛 OK 🛛 Cancel |
| TEreport                                |
| Success download componenet list        |
| 確定                                      |

3.3 Select the Report the type Lift or Escalator and then choose the Form to be submitted.

| Examina | tion Report - RLC      | × |
|---------|------------------------|---|
|         |                        |   |
| Report  | Electric Lifts         | - |
| Form    | 5<br>7<br><u>N</u> ext |   |

3.4 Input the Examination Report accordingly.

| Examination Report (ver. 1.7.0.0) F      | RLC |           |        |                           |
|------------------------------------------|-----|-----------|--------|---------------------------|
| ELECTRIC LIFTS                           |     |           |        | Quit to select other form |
| 1. Description of Installatio<br>Form LE | n3  |           |        |                           |
| Location(Address)                        | ,   |           |        |                           |
| Brand                                    |     |           | •      |                           |
| Model                                    |     |           | •      |                           |
| Lift No.                                 |     |           |        |                           |
| Location ID                              | -   |           |        |                           |
| Length of Travel                         |     | m         |        |                           |
| Lift Type                                | •   |           |        |                           |
| Levels Served                            |     |           | 7      |                           |
| Rated Load                               |     | kg        | Person |                           |
| Rated Speed                              |     | nvs       |        | Hz                        |
| Power Supply at Time of Test             |     | Volt      | Phase  |                           |
| Levelling tolerance ±                    |     | mm<br>Ann |        |                           |
| Number of Starts                         |     | vnr       |        |                           |
|                                          |     |           |        |                           |
|                                          |     |           |        |                           |
|                                          |     |           |        |                           |
| Load Save                                |     |           |        | Next                      |
|                                          |     |           |        |                           |

3.5 To complete the report, click "Export PDF and XML" and select the location to save the pdf and xml file locally for your submission use.